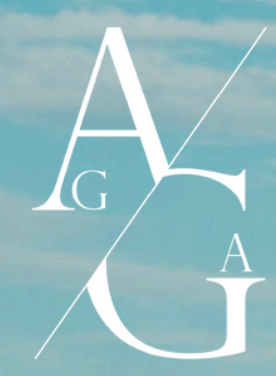

## FEDE AG 2025 BUDAPEST GUIDE DE RÉSERVATION / BOOKING GUIDE EARLY BIRD (EARLYFEDE2025)

## Billetterie

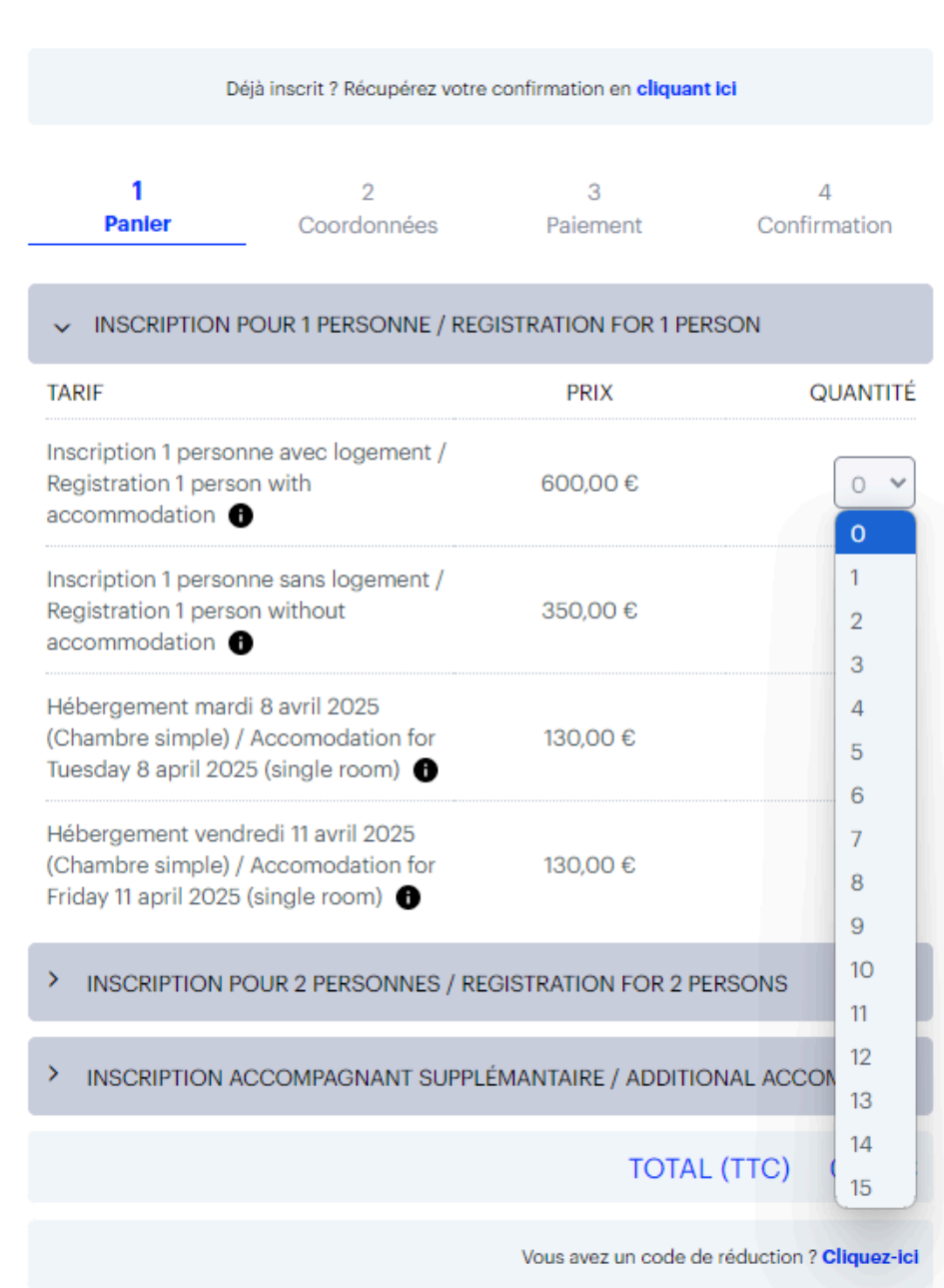

**Étape 1** : Accédez au module de réservation via ce lien :

## https://ag.fede.education/inscription-ag

Choisissez une formule de réservation parmi celles proposées sur la liste et le nombre de personnes que vous souhaitez inscrire.

## Step 1: Access registration platform via this link:

https://ag.fede.education/inscription-ag/

Choose a reservation option from the list and the number of people you would like to register.

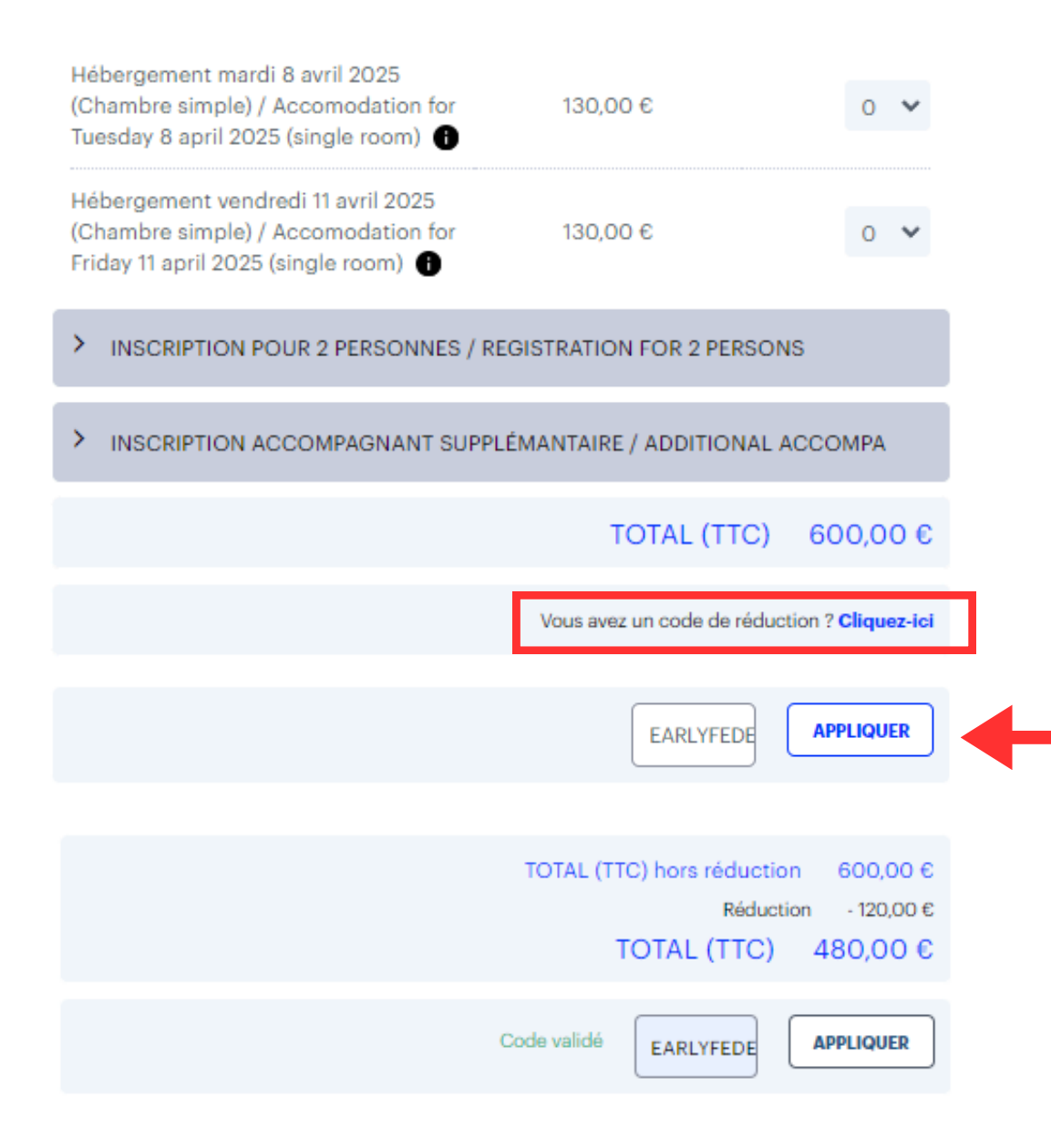

**Étape 2** : Vérifiez le nombre de personnes inscrites , puis cliquez sur le champs dédié au code de réduction.

Entrez le code **EARLYFEDE2025** pour bénéficier du tarif early bird puis cliquez sur **Appliquer**.

Le code de réduction sera pris en compte automatiquement.

**Step 2:** Check the number of registered people then click on the field dedicated to the discount code.

Enter the code **EARLYFEDE2025** to benefit from the early bird rate, then click **Apply**.

The discount code will be applied automatically.

| Registration 1 personne sans logement /<br>Registration 1 person without<br>accommodation                       | 350,00 € | 0 ¥ |
|----------------------------------------------------------------------------------------------------|----------|-----|
| Hébergement mardi 8 avril 2025<br>(Chambre simple) / Accomodation for<br>Tuesday 8 april 2025 (single room)     | 130,00 € | 0 ¥ |
| Hébergement vendredi 11 avril 2025<br>(Chambre simple) / Accomodation for<br>Friday 11 april 2025 (single room) | 130,00 € | 0 ¥ |

INSCRIPTION POUR 2 PERSONNES / REGISTRATION FOR 2 PERSONS

INSCRIPTION ACCOMPAGNANT SUPPLÉMANTAIRE / ADDITIONAL ACCOMPA

TOTAL (TTC) hors réduction 600,00 € Réduction - 120,00 € TOTAL (TTC) 480,00 €

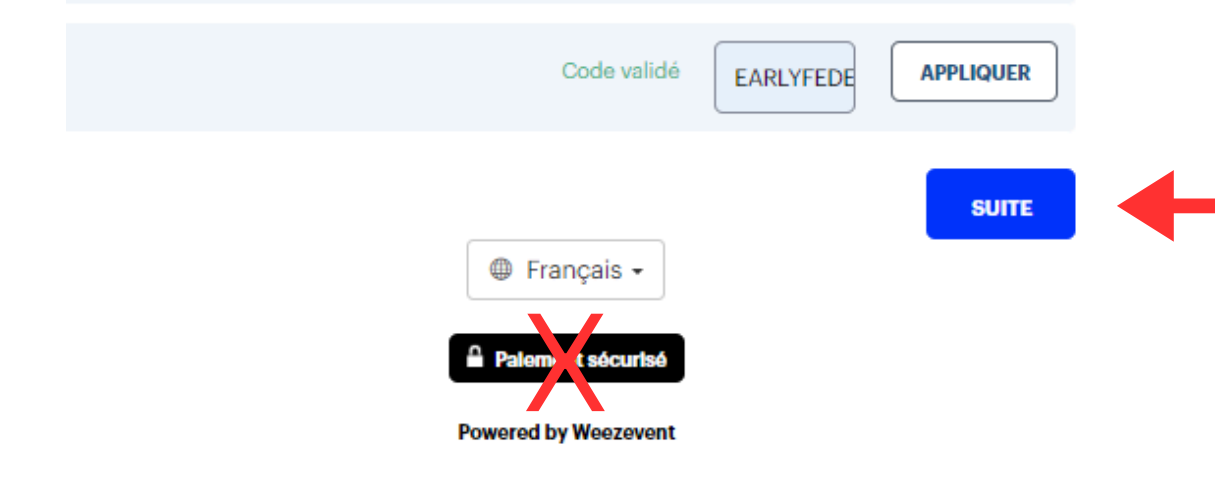

**Étape 3 :** Vérifiez l'exactitude des informations relatives à votre réservation, puis cliquez sur le bouton "Suite" (en bas à droite) pour passer à l'étape suivante.

Attention : ne pas cliquer sur le bouton noir "Paiement sécurisé". Celui-ci est une note d'information.

**Step 3:** Check that your registration details are correct, then click on the 'Next' button (bottom right) to go on to the next step.

**Please note:** do not click on the black 'Secure payment' button. This is an information note.

| Socié             | té *                                                                          | _     |
|-------------------|-------------------------------------------------------------------------------|-------|
| FEDI              | E                                                                             | J     |
| Pays 8            | Société *                                                                     |       |
| FRAM              | VCE V                                                                         |       |
| Civilit           | é *                                                                           |       |
| Mme               | ×                                                                             |       |
| Nom               | *                                                                             |       |
| FEDI              | E                                                                             | ]     |
| Préno             | m *                                                                           |       |
| FED               | E                                                                             |       |
| Fonct             | ion *                                                                         |       |
| FEDI              | E                                                                             |       |
| E-mai             | *                                                                             |       |
| fede              | @fede.org                                                                     | ]     |
| Télépi<br>Votre n | hone mobile * 🕕<br>uméro de mobile nous servira à vous joindre si nécessaire. |       |
|                   | +33123456789                                                                  |       |
|                   | CONTINUER                                                                     |       |
| tion 1 pe         | ersonne sans logement / Registration 1 person without accommodation           | ~     |
| nation            | s acheteur                                                                    | ~     |
| OUR               |                                                                               | SUITE |
|                   |                                                                               |       |
|                   |                                                                               |       |

**Etape 4 :** Renseignez les coordonnées de chacun des participants que vous avez inscrits lors de l'étape 2 de la procédure. Un formulaire individuel est à remplir par personne.

Attention : Les champs avec un astérique\* sont obligatoires.

Puis cliquez sur "Continuer" pour renseigner les coordonnées de l'acheteur.

**Step 4:** Fill in the details of each participant you registered in step 2 of the procedure. An individual form must be completed for each participant.

**Please note**: Fields with an asterisk\* are mandatory.

Then click on 'Continue' to fill in the buyer's details.

| ations acheteur                                                                                                    |       |
|----------------------------------------------------------------------------------------------------|-------|
| Société *                                                                                                    |       |
|                                                                                                    |       |
| Adresse Société                                                                                                    |       |
|                                                                                                    | 1     |
| Code postal Société                                                                                                    | )     |
|                                                                                                    |       |
| Ville Société                                                                                                    |       |
|                                                                                                    |       |
| Pays Société *                                                                                                    |       |
| Votre choix 🗸                                                                                                    |       |
| Nom *                                                                                                    |       |
| TEST                                                                                                    |       |
| Prénom *                                                                                                    |       |
| FEDE                                                                                                    |       |
| E-mail *                                                                                                    |       |
| test@fede.org                                                                                                    |       |
| Confirmation e-mail *                                                                                                    |       |
| test@fede.org                                                                                                    |       |
| Je souhaite recevoir une facture     J'accepte les conditions générales de vente * Billets Remboursables                                                                                                    |       |
| ● 📢 ( Oul, protéger mes billets! 66,24 €                                                                                                    |       |
| Bénéficiez d'un <b>remboursement intégral rapide</b> si un imprévu vous empêche de<br>participer à l'événement et que vous pouvez justifier de votre situation <b>(maladie,<br/>accident, urgences, etc).</b> En choisissant cette option, vous acceptez nos<br>conditions générales de remboursement. |       |
| Non, ne pas protéger mes billets                                                                                                    |       |
|                                                                                                    |       |
| DUR                                                                                                    | SUITE |

**Etape 5 :** Renseignez les informations concernant l'acheteur. Les champs avec un astérique\* sont obligatoires.

**Step 5:** Fill in the buyer's details. Fields with an asterisk\* are mandatory.

Une fois tous les champs remplis, cliquez sur le bouton **"Suite"** (en bas à droite) pour procéder au paiement.

Once you have filled in all the fields, click on the 'Next' button (bottom right) to proceed to payment.

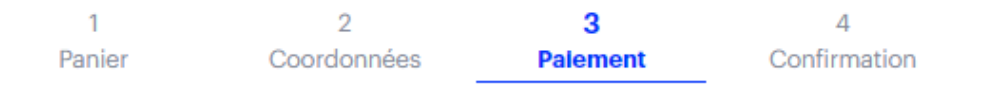

Temps restant : 9 minutes 22 secondes

| Tarif                                                                                                    | Quantité                   | Prix      |
|----------------------------------------------------------------------------------------------------|----------------------------|-----------|
| Inscription pour 1 personne / Registration for 1 person<br>Inscription 1 personne avec logement / Registration 1<br>person with accommodation | -<br>1 x 600,00 €          | 600,00 €  |
|                                                                                                    | TOTAL (TTC) hors réduction | 600,00 €  |
|                                                                                                    | Réduction                  | -120,00 € |
|                                                                                                    | TOTAL (TTC)                | 480,00 €  |
| Saisissez les informations de votre carte                                                                                                    |                            |           |

Moyen de paiement

| Numéro de carte   |  |
|-------------------|--|
|                   |  |
| Date d'expiration |  |
| MM/YY             |  |

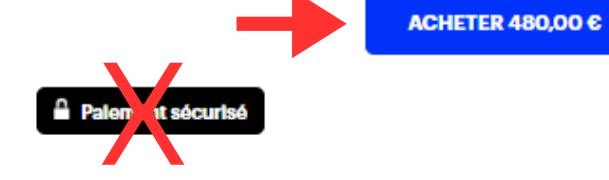

**Etape 6** : Saisissez les informations de votre carte bancaire pour procéder au paiement puis cliquez sur **"ACHETER"** 

Une confirmation automatique vous sera adressée par mail à réception de votre règlement.

**Step 6:** Fill in your payment details and click on **'BUY'** 

Following payment, you will receive an automatic confirmation by email of your registration.

Pour toute question relative à l'inscription en ligne, les équipes de la FEDE se tiennent à votre disposition :

If you have any questions about online registration, please do not hesitate to contact the FEDE's teams: Elodie Blaya (elodie.blaya@fede.org)

Par téléphone / By phone : +33 (0)4 28 29 01 01 Par mail / By mail : mailbox@fede.org